#### 提供する機能

本サイトは以下の機能を提供します

- Pi-SAR観測データの検索
- Pi-SAR2観測データの検索
- Pi-SARプロダクトの作成
- Pi-SAR2プロダクトの作成
- 作成プロダクトのダウンロード

すべての機能をご利用する為には、会員登録が必要です

- → 会員登録の方法は こちら
- → ログインの方法は <u>こちら</u>
- → 登録した会員情報の変更やログインパスワードの変更方法は こちら

#### ご利用方法

Pi-SAR観測データの検索
 Pi-SAR観測データを検索できます
 → 検索機能の使い方は <u>こちら</u>

- Pi-SAR2観測データの検索
   Pi-SRA2観測データを検索できます
   検索は、「パス検索モード」と「画像検索モード」の二種類あります
   → パス検索モードの使い方は <u>こちら</u>
   → 画像検索モードの使い方は <u>こちら</u>
- Pi-SARプロダクトの作成依頼
   Pi-SAR観測データをもとに、プロダクトの作成依頼を行います
   → プロダクトの作成依頼の方法は <u>こちら</u>
- Pi-SAR2プロダクトの作成依頼
  - Pi-SAR2観測データをもとに、プロダクトの作成依頼を行います
  - → パス検索時のプロダクトの作成依頼の方法は <u>こちら</u>
  - → 画像検索時のプロダクトの作成依頼の方法は こちら
- プロダクトのダウンロード
   作成したプロダクトのダウンロードを行います
   → プロダクトのダウンロード方法は <u>こちら</u>

本サイトにログインするには会員登録が必要です ここでは、会員登録の手順を記載します

● 会員登録画面の表示

本サイト上部メニューの [ログイン] ボタンをクリックすると、ログイン画面が表示されます

| Login                |               |            |                    |         |        |
|----------------------|---------------|------------|--------------------|---------|--------|
|                      | Enter your E- | MAIL and F | Password to Login. |         |        |
|                      | E-MAIL        |            |                    |         |        |
|                      | Password      |            |                    |         |        |
|                      |               |            |                    |         |        |
|                      | Log           | jin        | Create New Account |         |        |
|                      | Cle           | ar         |                    |         |        |
|                      |               |            |                    |         |        |
| Create New Account オ | ベタンをクリックし、    | 会員登録の手     | 続きを開始します           |         |        |
| ご利用条件の確認             |               |            |                    |         |        |
| ご利用条件が表示されま          | きす。ご利用条件をご?   | 確認の上、画     | 面下部にあるいずれかのボ       | タンをクリック | してください |
| Agroo                | 利田夕供仁同辛       |            |                    |         |        |

| Agree     | 利用条件に同意し、会員登録を行います                      |
|-----------|-----------------------------------------|
|           |                                         |
| Not Agree | 利用条件に同意しません<br>※会員登録をキャンセルし、トップページに戻ります |
| Not Agree | ※会員登録をキャンセルし、トップページに戻り                  |

メールアドレスの登録

ご登録者のメールアドレスを指定し、Entryボタンをクリックしてください ご指定のメールアドレス宛てに会員登録のご案内メールが送付されます

| Create New Account |  |  |  |
|--------------------|--|--|--|
| Login Information  |  |  |  |
| E-MAIL             |  |  |  |
| E-MAIL(Retype)     |  |  |  |
|                    |  |  |  |
| Entry              |  |  |  |
|                    |  |  |  |

※この時点ではまだ仮登録の状態です。ご案内メールの内容に従い会員登録の手続きを行ってください

#### ● 会員情報の登録

会員登録のご案内メールに記載のリンクをクリックすることにより、下記画面が表示されますので必要事項を 記入してください

## **Create New Account**

Login Information

| E-MAIL              | your@email.address                                                    |
|---------------------|-----------------------------------------------------------------------|
| Parent Organization | OCompany<br>OResearch institution<br>OEducation institution<br>OOther |
| Organization Name   |                                                                       |
| Country             |                                                                       |
| Password            |                                                                       |
| Password(ReType)    |                                                                       |
| Name                |                                                                       |
| Address             |                                                                       |
| Telephone           |                                                                       |

Entry ボタンをクリックすることにより、会員登録が完了します

以上で会員登録の手続きは完了です

登録した情報を使いログインするには こちら

### 本サイトにログインするには画面上部右上のログインボタンをクリックします 会員登録時に指定したメールアドレスとパスワードを指定しログインします

| Login |               |             |                    |   |
|-------|---------------|-------------|--------------------|---|
|       | Enter your E- | MAIL and Pa | assword to Login.  |   |
|       | E-MAIL        |             |                    | ] |
|       | Password      |             |                    | ] |
|       |               |             |                    |   |
|       | Log           | jin         | Create New Account |   |
|       | Cle           | ar          |                    |   |
|       |               |             |                    |   |
| Login | ボタンをクリックし、ロ   | ]グインします     |                    |   |

ログインに成功すると本サイトトップページが表示され、各種機能が利用可能となります

画面上部メニュー [Settings]-[Edit Profile] をクリックすることにより、パスワードの変更やメールアドレスの変更を行えます

## **Edit Profile**

Update Your Personal Information.

| E-MAIL              | your@email.address                                                   |  |
|---------------------|----------------------------------------------------------------------|--|
| E-MAIL(Retype)      | your@email.address                                                   |  |
| Parent Organization | OCompany<br>OResearch institution<br>OEducation institution<br>Other |  |
| Organization Name   | Your Organization Name                                               |  |
| Country             | Your Country                                                         |  |
| Password            | ••••                                                                 |  |
| Password(Retype)    | ••••                                                                 |  |
| Name                | Your Name                                                            |  |
| Address             | Your Address                                                         |  |
| Telephone           | Your Phone Number                                                    |  |

Commit

メールアドレスやパスワード等、変更したい箇所を修正します

mmit ボタンをクリックし、変更を確定します

※プロダクト作成通知等、ご指定のメールアドレス宛てにメールを送付致しますのでお間違えのない様ご指定願います

#### Pi-SAR観測データの検索を行います

画面上部メニュー [Search]-[PI-SAR] をクリックすることにより検索が行えます

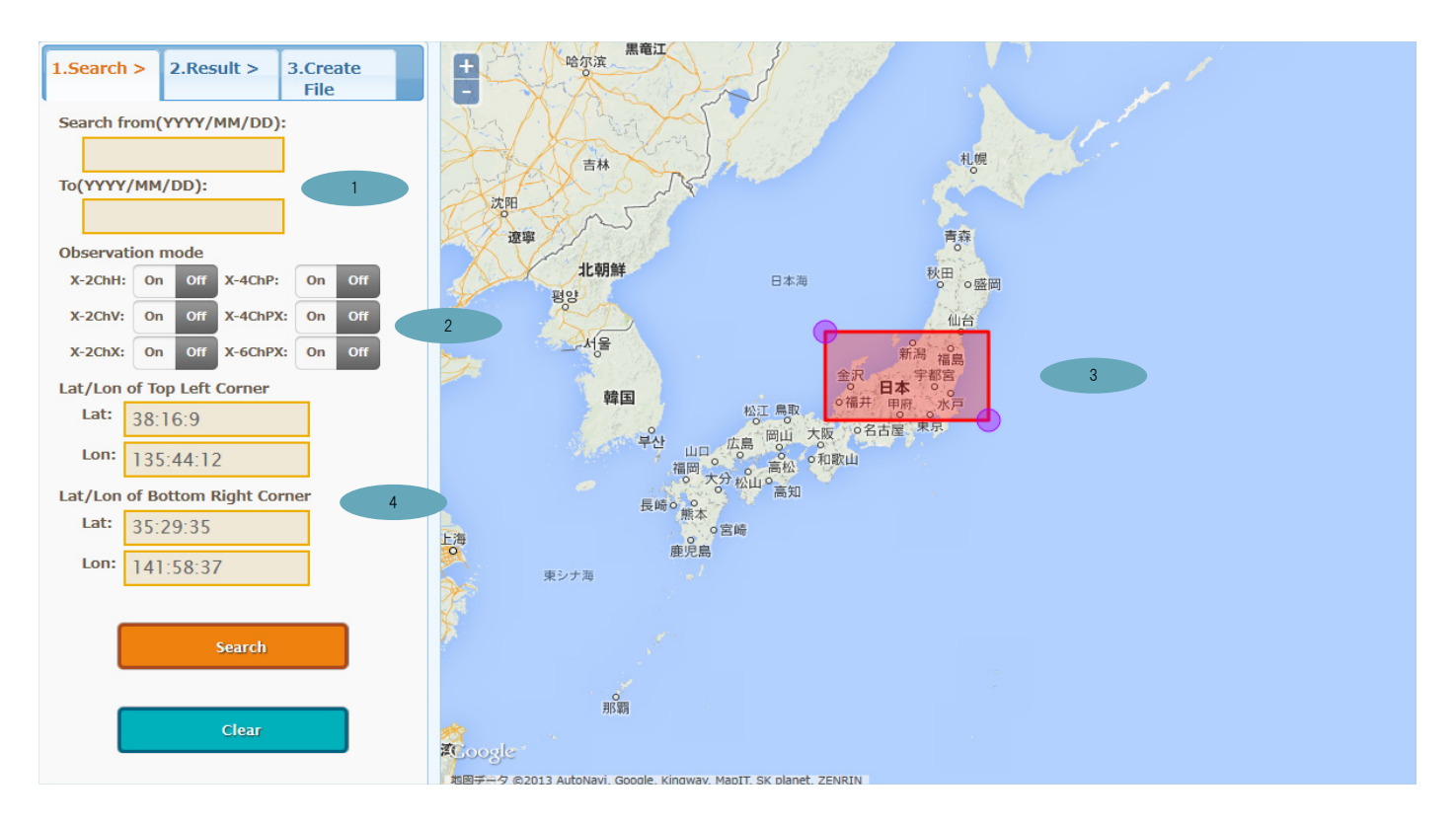

# 1.Search > 観測データを検索します 観測データの観測日を指定します(省略可) Observation modeを指定します 検索する範囲を地図上に指定します(省略可) 3 地図上の2点をクリックし、マーカー を配置することで検索範囲が指定できます 同時に、 4 に検索範囲の位置情報(範囲の左上及び右下)が表示されます また、マーカー 🦰 をドラッグすることにより、検索範囲を変更できます Search

観測データの検索を実行します

Clear

入力中の検索条件をすべてクリアします

3

#### 検索条件に一致した観測データの一覧及び観測データに関する情報を閲覧できます

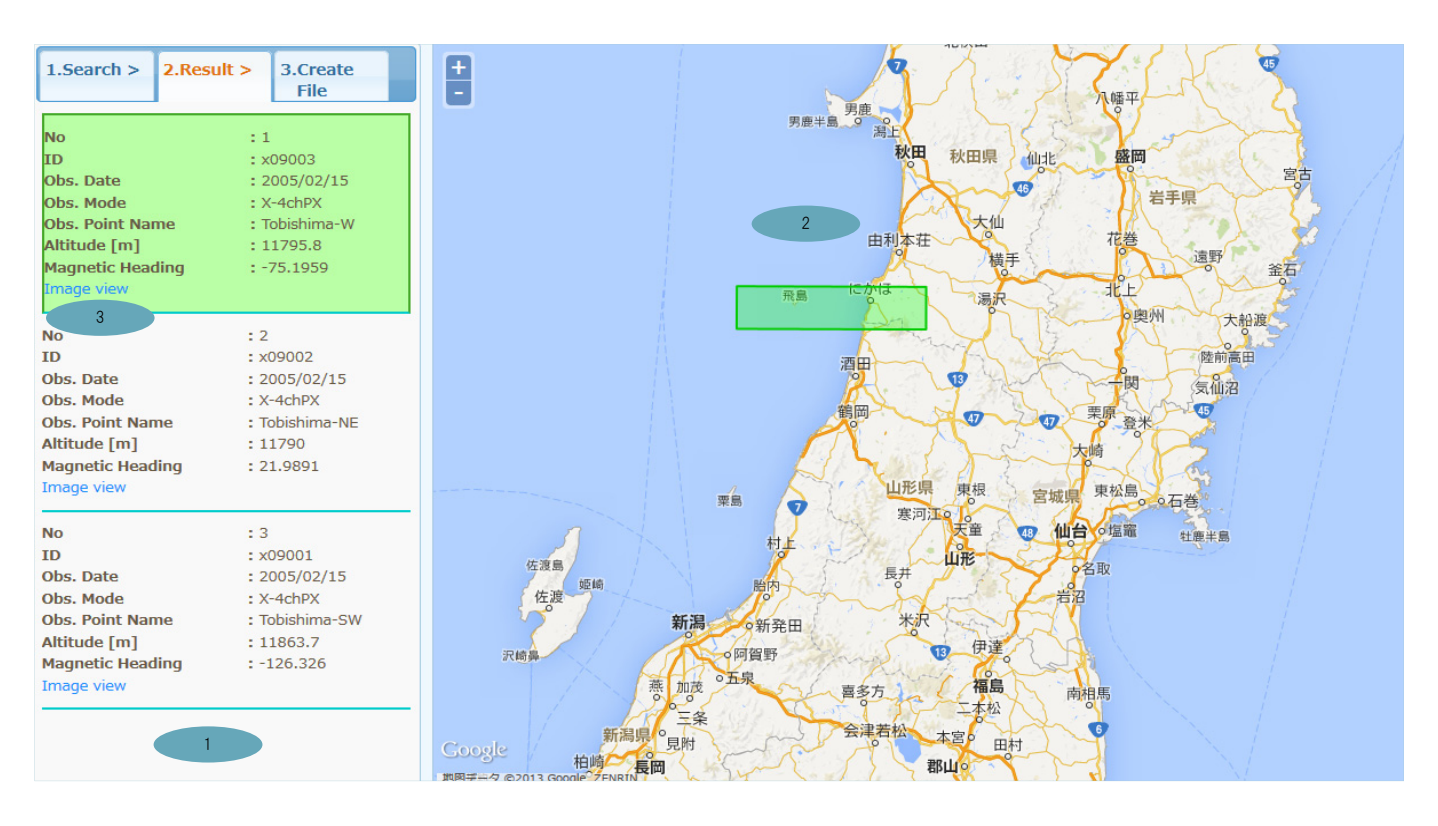

検索条件に一致した観測データの一覧です

1 の観測データをクリックすることにより、地図上に観測範囲が表示されます

"Image view" リンクをクリックすることにより、観測データの画像が閲覧できます

|                                                                                                    |                                                                                                    | State of the second                                                                                                    |
|----------------------------------------------------------------------------------------------------|----------------------------------------------------------------------------------------------------|----------------------------------------------------------------------------------------------------|
| SCENE : 00901-00-01 (fujihiratsuka)<br>SENSOR : NASDA-L-SAR , VV<br>FLIGHT ALTITUDE : 12142.3m<br>LATE NEAT | 0BS TIME(UT) : 1997/09/30 00:34:39-00:38:03<br>0BS MODE : 4ch(Polarimetry)<br>FLIGHT VELOCITY : 275.5m/sec<br>FARLY NER : 55 12'33'N 138'47'06"F | ← flight ↓ illumination<br>IMAGE SIZE : 5000(Az) * 1793(Rg)<br>PIXEL SPACING : 11.1m(Az) * 10.0m(Rg)<br>FLIGHT DIRECTION : 84.4<br>INCIDENCE ANGLE : 4.9 - 39.5 - 57.4' |
| LATE FAR : 35 25 09 N , 139 22 12 E                                                                         | EARLY FAR : 35, 12, 37, 138, 45, 56° E<br>L-09003-00-01-VV.brw_i                                                                                 | PROCESS : 1999/12/10 CRL_2                                                                                                    |

#### 【観測データ画像閲覧画面】(ポップアップ)

#### パス検索モードPi-SAR2観測データの検索を行います

Clear

画面上部メニュー [Search]-[PI-SAR2 - Path Search] をクリックすることにより検索が行えます

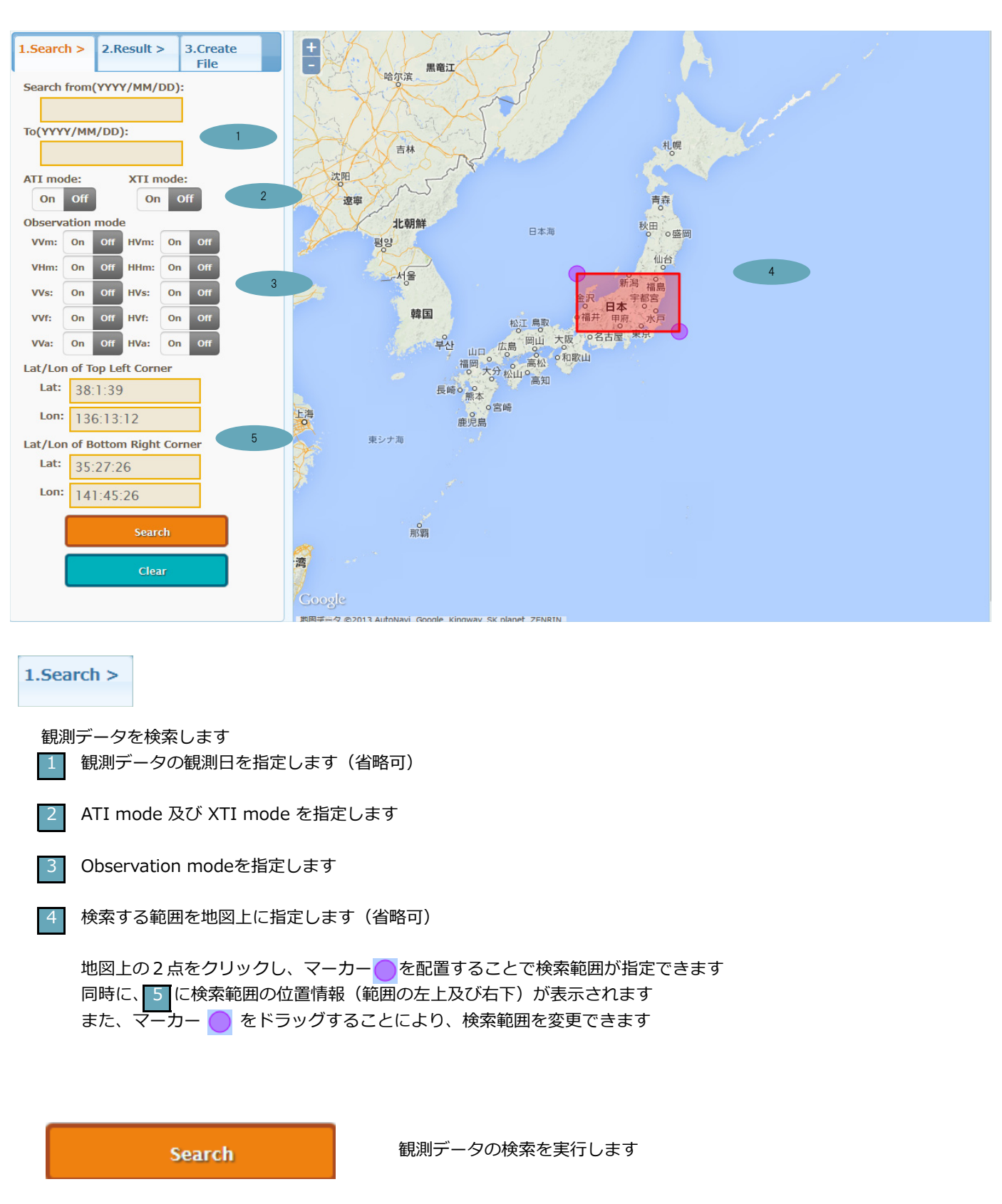

入力中の検索条件をすべてクリアします

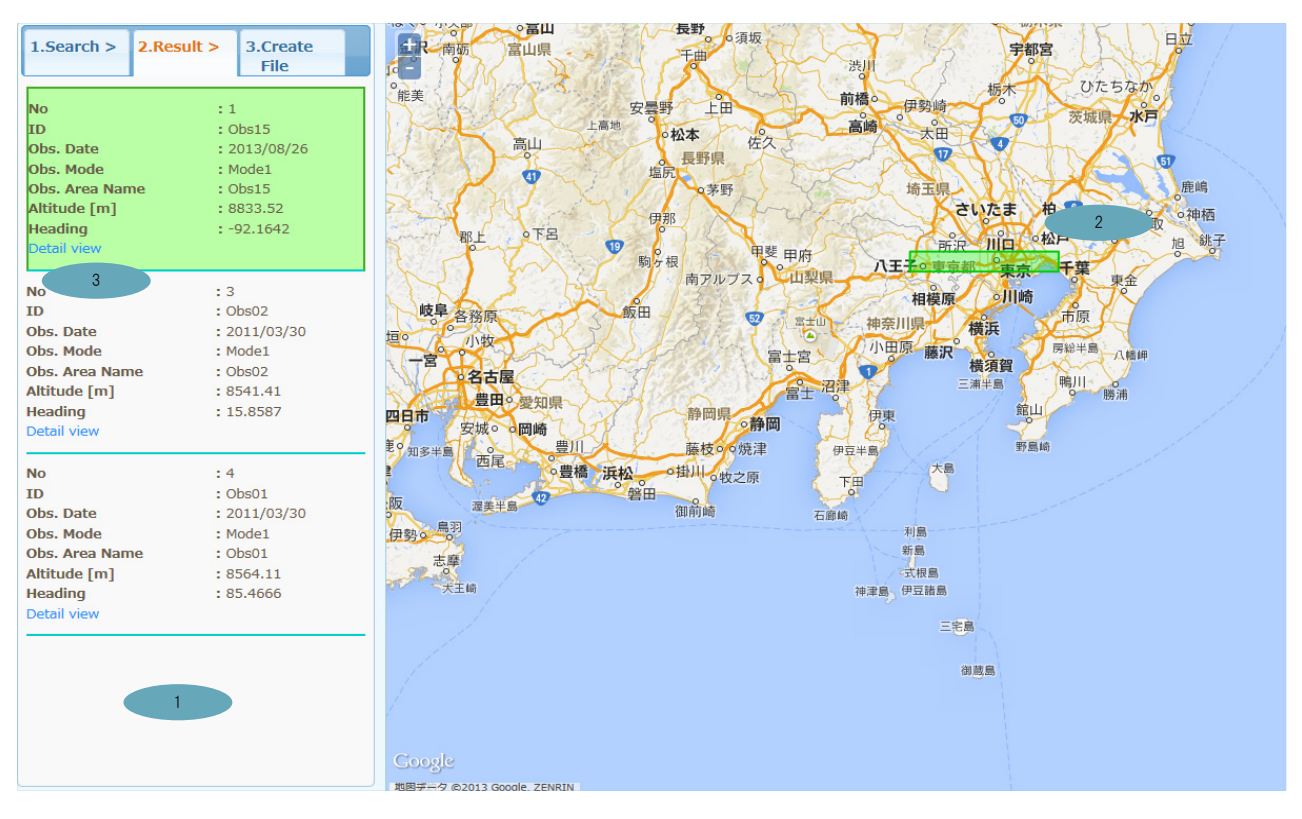

#### 検索条件に一致した観測データの一覧及び観測データに関する情報を閲覧できます

検索条件に一致した観測データの一覧です

1 の観測データをクリックすることにより、地図上に観測範囲が表示されます

"Detail view" リンクをクリックすることにより、観測データの画像が閲覧できます タイル番号(nn-mm)はnnがAz方向、mmがRg方向に対応しており、Early/Nearが00-00となります

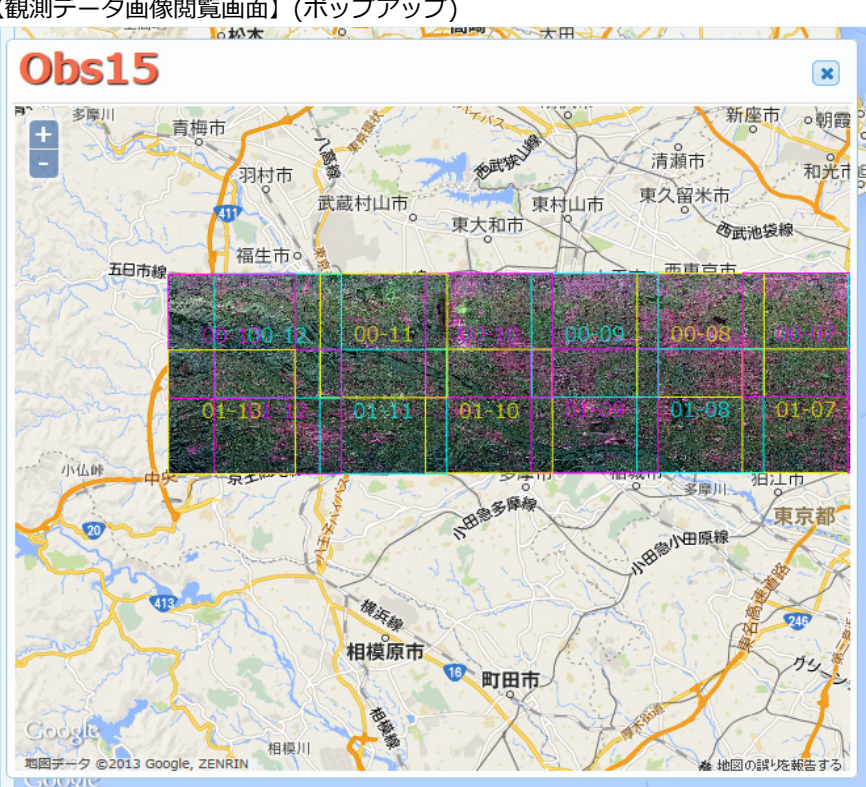

【観測データ画像閲覧画面】(ポップアップ)

#### 画像検索モードでPi-SAR2観測データの検索を行います

画面上部メニュー [Search]-[PI-SAR2 - Image Search] をクリックすることにより検索が行えます

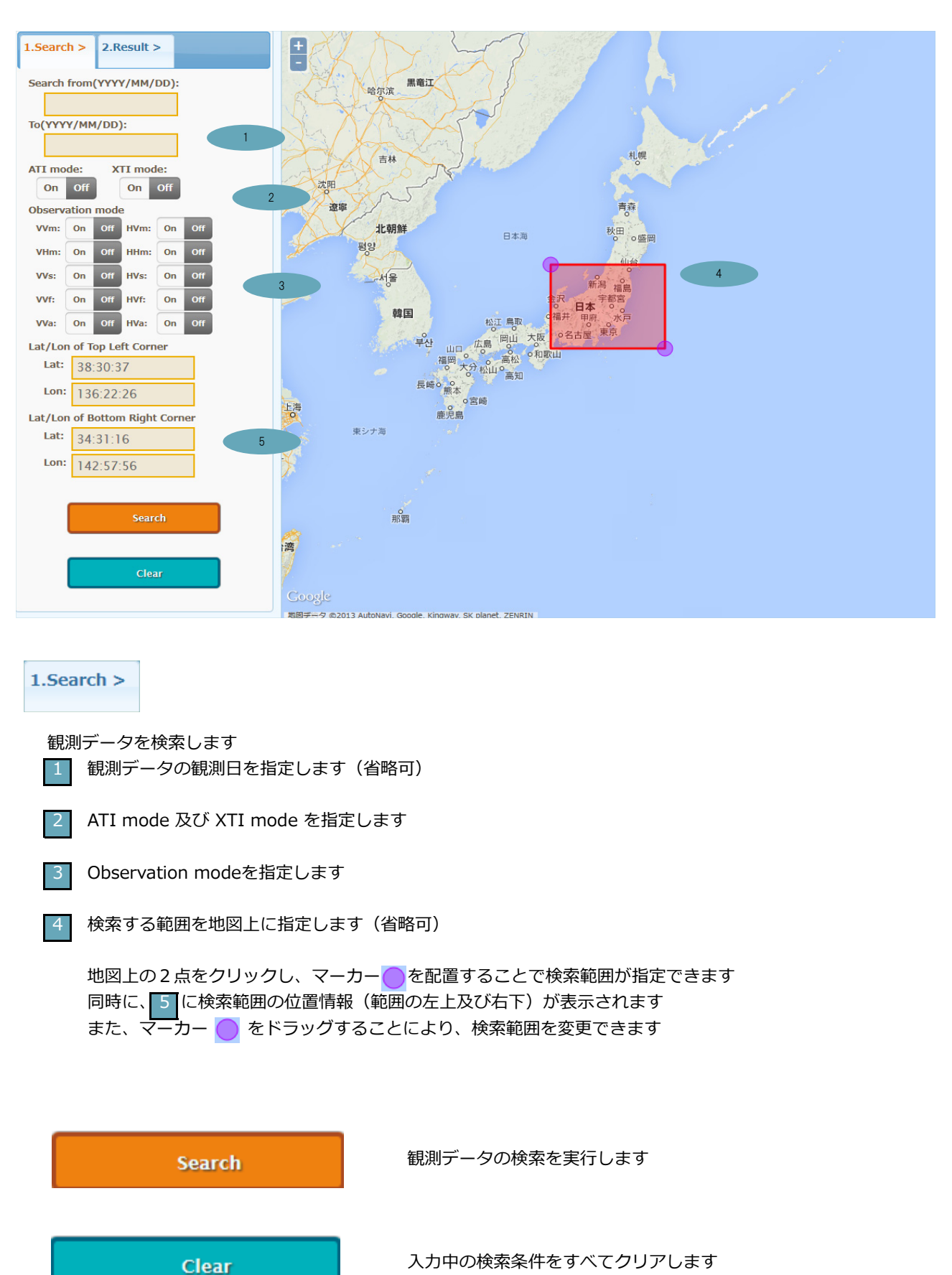

#### 2.Result >

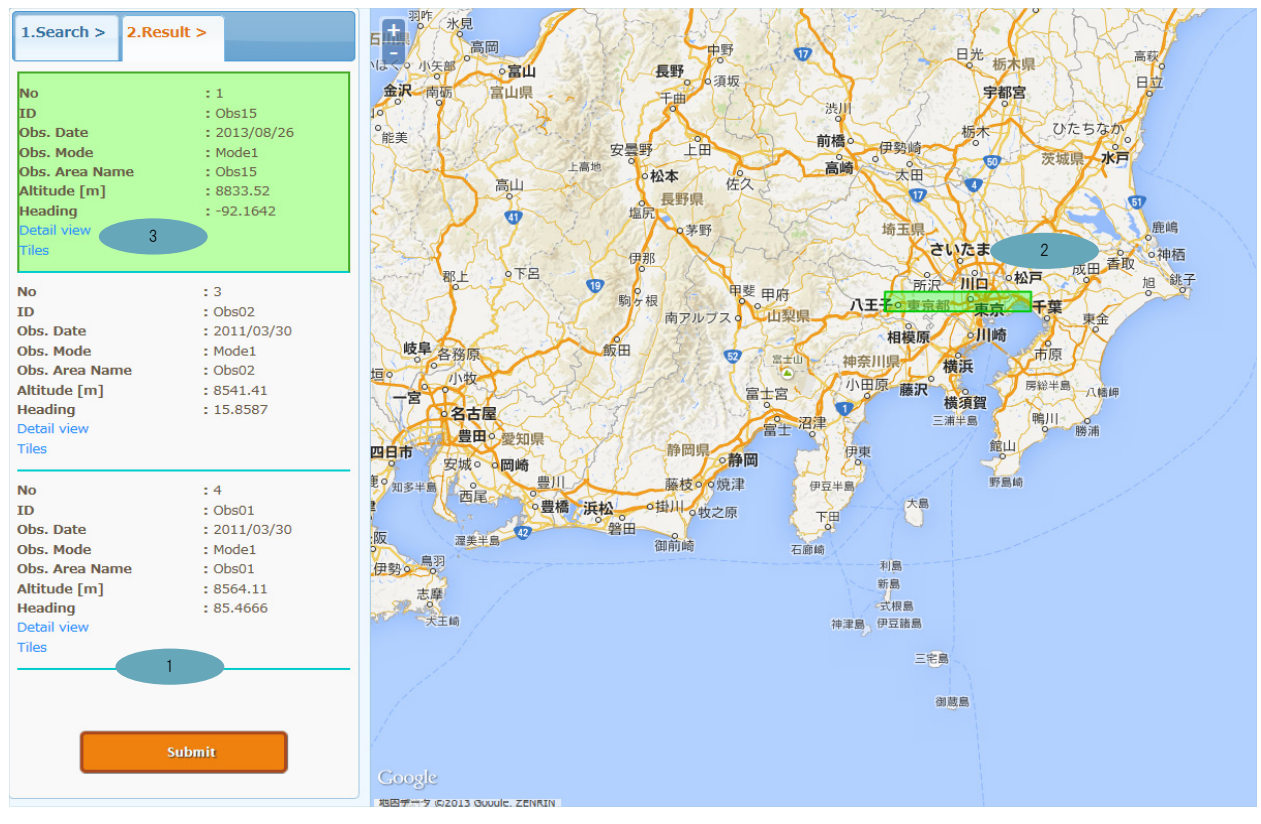

#### 検索条件に一致した観測データの一覧及び観測データに関する情報を閲覧できます

検索条件に一致した観測データの一覧です

GOORIE

1 の観測データをクリックすることにより、地図上に観測範囲が表示されます

"Detail view" リンクをクリックすることにより、観測データの画像が閲覧できます タイル番号(nn-mm)はnnがAz方向、mmがRg方向に対応しており、Early/Nearが00-00となります

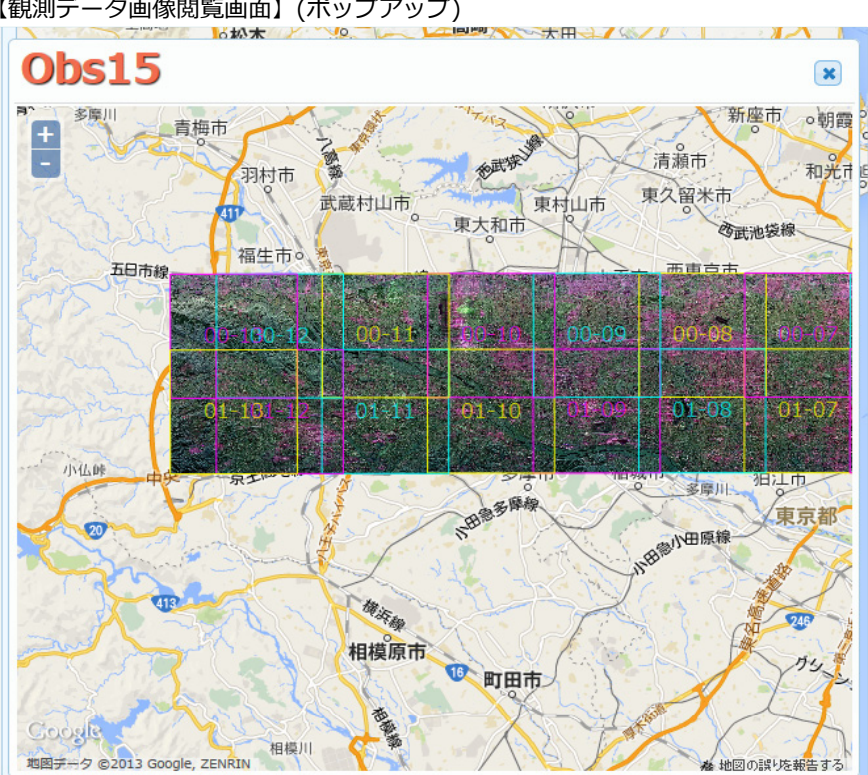

【観測データ画像閲覧画面】(ポップアップ)

Pi-SARプロダクトの作成依頼を行います Pi-SAR検索にて観測データをひとつ選択し、プロダクトの作成依頼を行います Pi-SAR検索の方法については <u>こちら</u>

観測データの選択

プロダクトの作成を行うPi-SAR観測データを選択し、"Create File" タブをクリックします

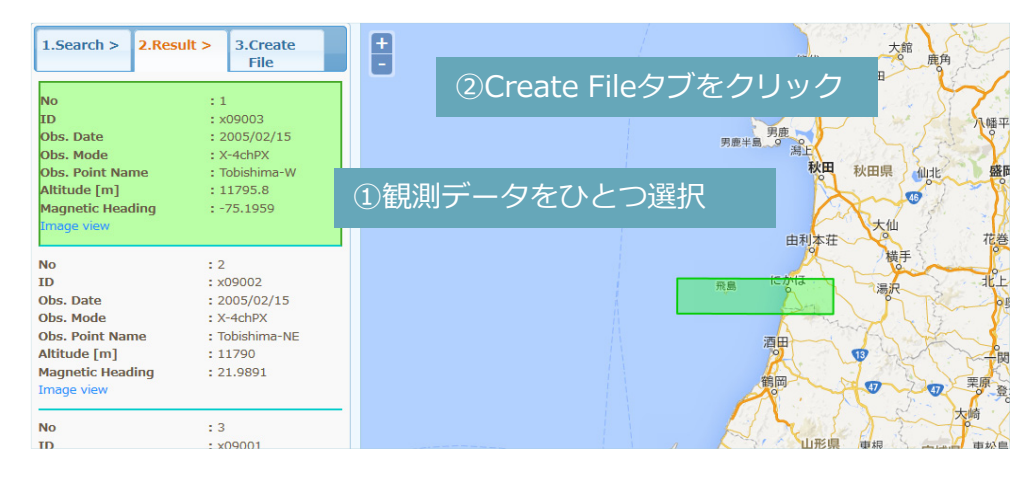

## プロダクト作成の為のパラメータを指定

パラメータを指定し、プロダクト作成する領域を確定します

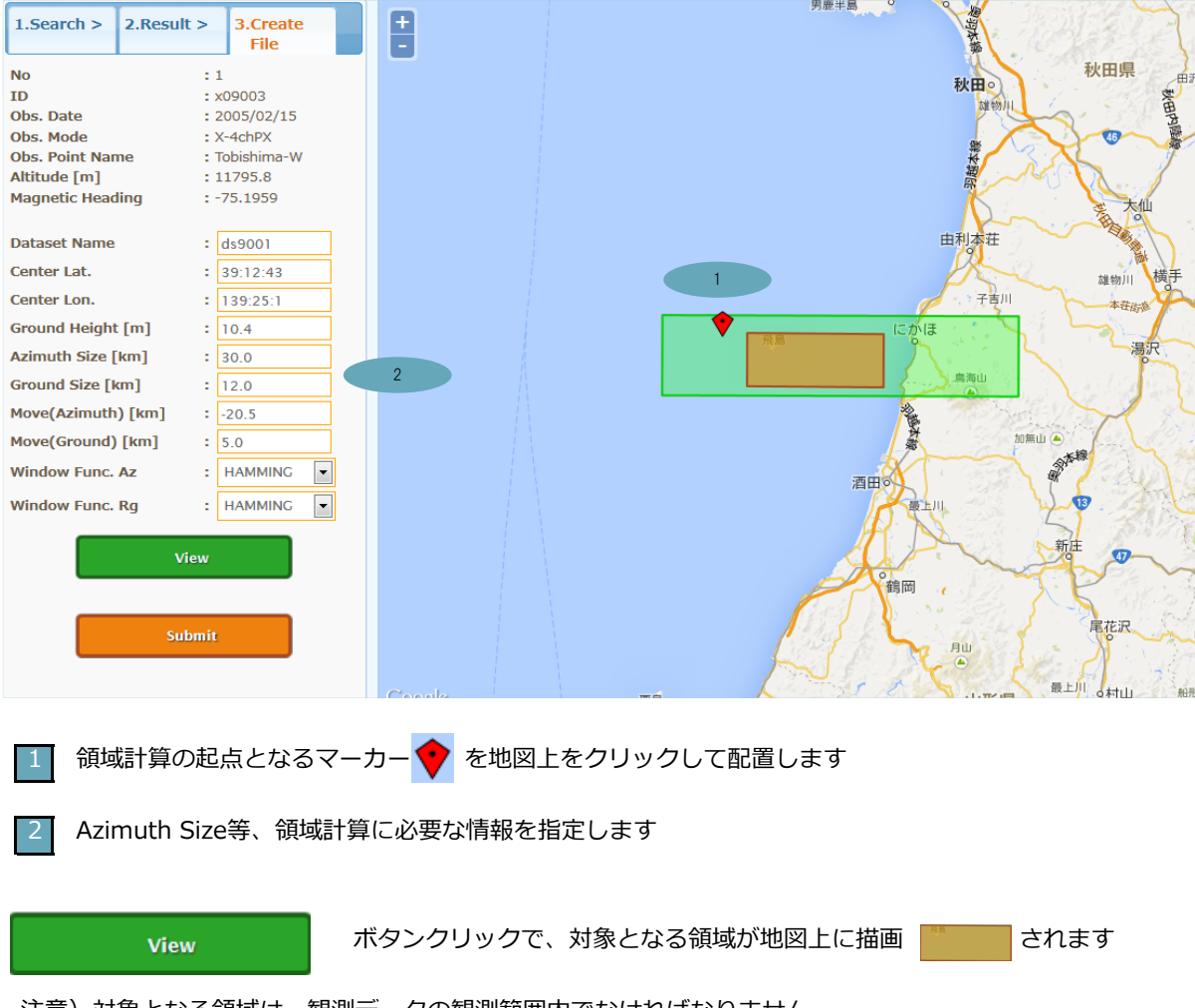

注意)対象となる領域は、観測データの観測範囲内でなければなりません

Submit

#### ボタンクリックで、プロダクトの作成依頼を行います

プロダクト作成依頼の受け付けが正常に行われると、以下の様な画面と共にプロダクト作成依頼受付メールが送付されます

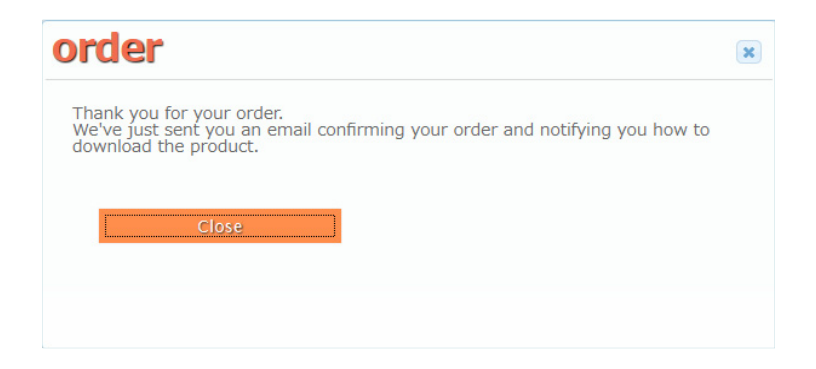

依頼受付後 – システムによるプロダクトの生成
 システムにて、依頼されたプロダクトの生成処理を行います
 生成が完了した時点で、メールにてお知らせします
 注意)プロダクトの生成には時間が必要です。生成完了はメールにてお知らせ致しますのでしばらくお待ちください

プロダクト生成完了後
 システムよりプロダクト生成完了のメールを受信した時点でプロダクトのダウンロードが行えるようになります
 プロダクトのダウンロード方法については

Pi-SAR2プロダクト(パス検索)の作成依頼を行います Pi-SAR2検索(パス検索)にて観測データをひとつ選択し、プロダクトの作成依頼を行います Pi-SAR2検索(パス検索)の方法については こちら

観測データの選択

プロダクトの作成を行うPi-SAR2観測データを選択し、"Create File" タブをクリックします

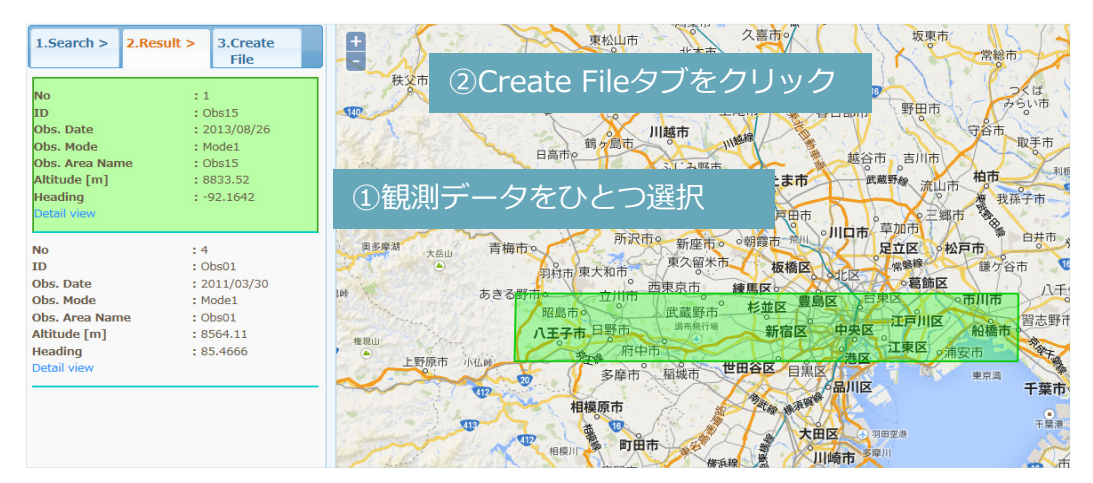

#### プロダクト作成の為のパラメータを指定 パラメータを指定し、プロダクト作成する領域を確定します

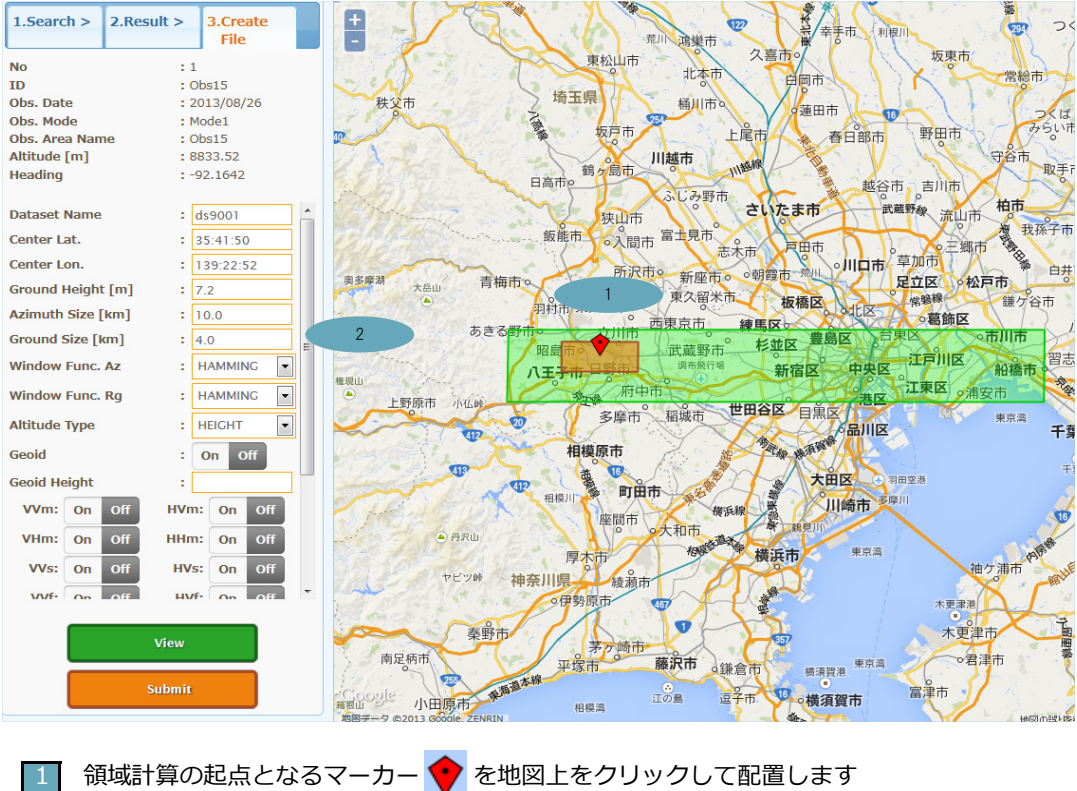

Azimuth Size等、領域計算に必要な情報を指定します

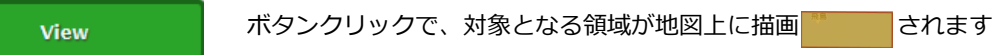

注意)対象となる領域は、観測データの観測範囲内でなければなりません

Submit

#### ボタンクリックで、プロダクトの作成依頼を行います

プロダクト作成依頼の受け付けが正常に行われると、以下の様な画面と共にプロダクト作成依頼受付メールが送付されます

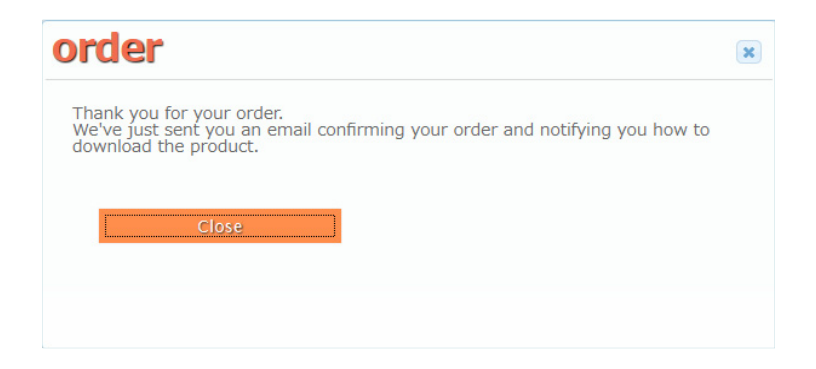

依頼受付後 – システムによるプロダクトの生成
 システムにて、依頼されたプロダクトの生成処理を行います
 生成が完了した時点で、メールにてお知らせします
 注意)プロダクトの生成には時間が必要です。生成完了はメールにてお知らせ致しますのでしばらくお待ちください

プロダクト生成完了後
 システムよりプロダクト生成完了のメールを受信した時点でプロダクトのダウンロードが行えるようになります
 プロダクトのダウンロード方法については

#### Pi-SAR2プロダクト(画像検索)の作成依頼を行います Pi-SAR2検索(画像検索)にて観測データのタイルを選択し、プロダクトの作成依頼を行います Pi-SAR2検索(画像検索)の方法については <u>こちら</u>

#### ● タイルの選択

画像検索モードでは、タイルを選択し、プロダクトの作成を行います プロダクトの作成を行うPi-SAR2観測データの "Tiles" リンクをクリックし、タイルを選択します

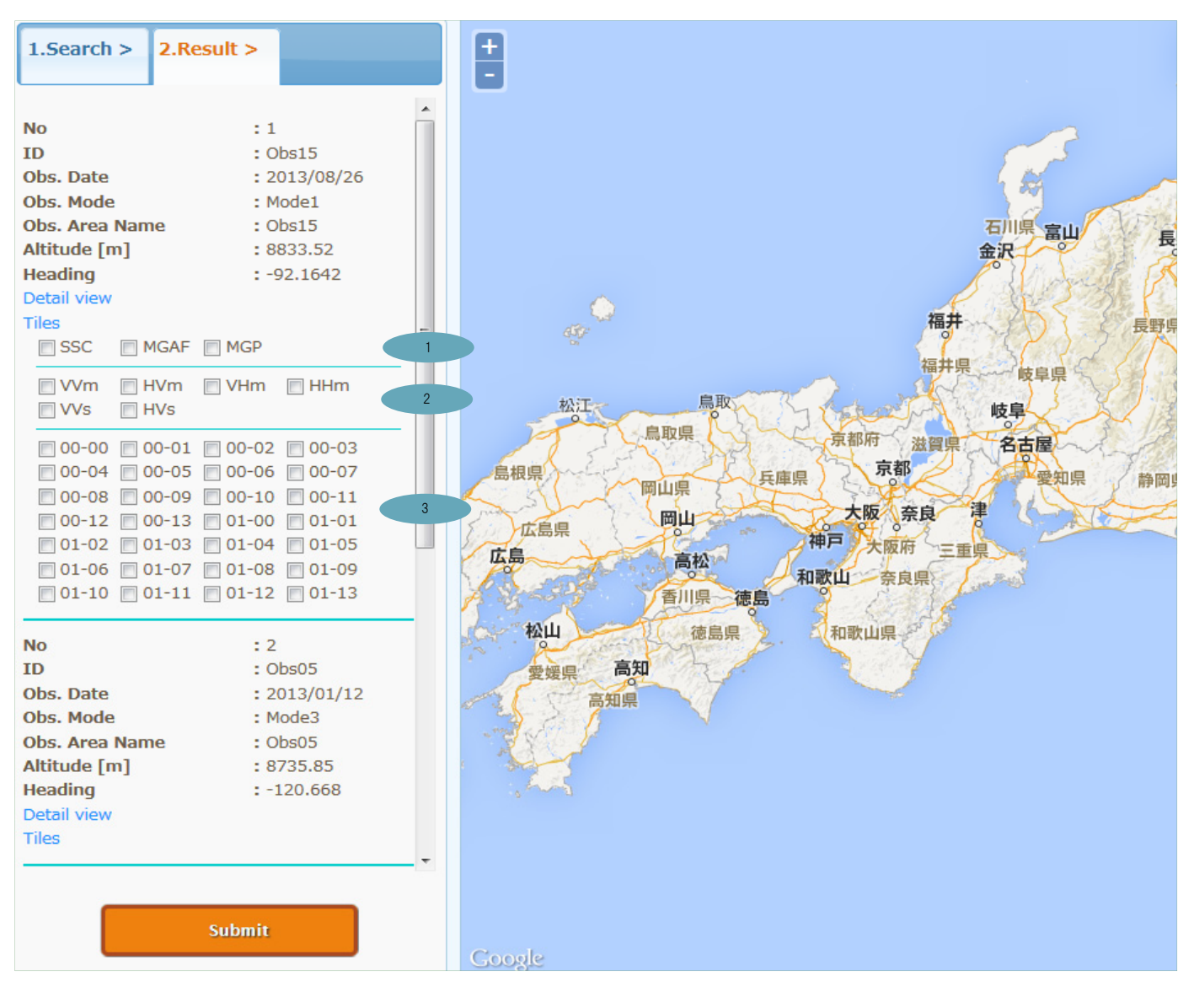

- プロダクトに含めるデータ種別を選択します
- 2 プロダクトに含める観測モードを選択します
- プロダクトに含めるタイル番号を選択します
   タイル番号は、 "Detail View" クリックで表示される観測画像にプリントされています

#### ● プロダクト作成依頼

ボタンクリックで、プロダクトの作成依頼を行います(確認画面が表示)

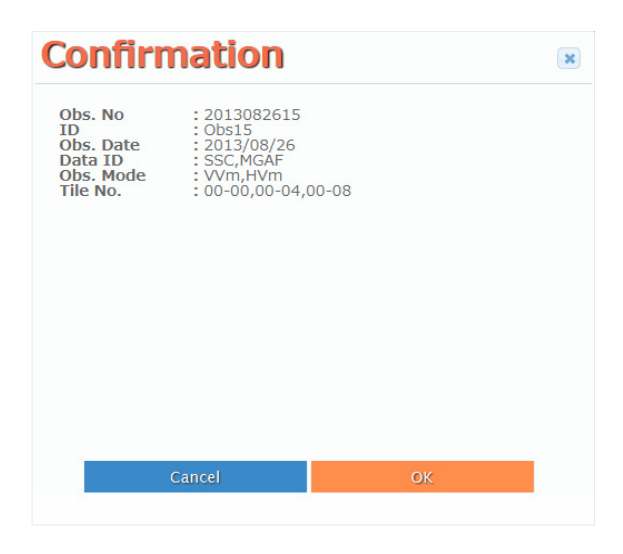

選択されたタイルの情報が表示されますので、確認の上、以下のボタンをクリックします

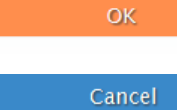

選択されたタイルのプロダクトの作成依頼を行います

プロダクトの作成依頼をキャンセルします

注意)タイルを多く選択すると、それだけ生成されるプロダクトのファイルサイズは大きくなりますのでご注意ください

プロダクト作成依頼の受け付けが正常に行われると、以下の様な画面と共にプロダクト作成依頼受付メールが送付されます

| order                                                                                                    | × |
|----------------------------------------------------------------------------------------------------|---|
| Thank you for your order.<br>We've just sent you an email confirming your order and notifying you how to<br>download the product. |   |
| Close                                                                                                    |   |
|                                                                                                    |   |

- 依頼受付後 システムによるプロダクトの生成
   システムにて、依頼されたプロダクトの生成処理を行います
   生成が完了した時点で、メールにてお知らせします
   注意)プロダクトの生成には時間が必要です。生成完了はメールにてお知らせ致しますのでしばらくお待ちください
- プロダクト生成完了後
   システムよりプロダクト生成完了のメールを受信した時点でプロダクトのダウンロードが行えるようになります
   プロダクトのダウンロード方法については

#### 作成依頼したプロダクト(Pi-SAR/Pi-SAR2)のダウンロードを行います 画面上部メニュー [Products]-[Download] をクリックすることによりダウンロードが行えます

| P | Product Download |               |        |                     |                 |                      |                |                |                |                      |                |                           |             |
|---|------------------|---------------|--------|---------------------|-----------------|----------------------|----------------|----------------|----------------|----------------------|----------------|---------------------------|-------------|
|   | No.              | 1<br>Order No | OBS No | Sensor              | Dataset<br>Name | OBS<br>Mode<br>(ex.) | Center<br>Lat. | Center<br>Lon. | Center<br>Alt. | File<br>Size<br>(GB) | Create<br>Time | Download<br>Time<br>Limit | 4<br>Status |
|   | 1                | 2013121401    | 13879  | Pi-SAR              | SSJIKK          | X-4chP               | 31.811300      | 131.071223     | 8855.1         | 3.2                  | 2013.12.14     | 5                         | ОК          |
|   | 2                | 2013121402    | 19983  | Pi-SAR              | LLSOO           | X-4chPX              | 31.811300      | 131.071223     | 8855.1         | 3.0                  | 2013.12.14     | 5                         | ОК          |
|   | 3                | 2013121511    | 19983  | Pi-SAR              | LDKGAO          | X-4chPX              | 31.811300      | 131.071223     | 8855.1         | 4.5                  | 2013.12.15     | 6                         | ОК          |
|   | 4                | 2013121512    | 19983  | Pi-SAR              | GASASI          | X-4chPX              | 31.811300      | 131.071223     | 8855.1         | 4.0                  | 2013.12.15     | 6                         | ОК          |
|   | 5                | 2013121513    | 19983  | Pi-SAR2             | JFIA1           | X-4chPX              | 31.811300      | 131.071223     | 8855.1         | 4.2                  | 2013.12.15     | 6                         | ОК          |
|   | 6                | 2013121514    | 19983  | Pi-SAR2             | JFIA2           | X-4chPX              | 31.811300      | 131.071223     | 8855.1         |                      | 2013.12.15     |                           | ERROR       |
|   | 7                | 2013121701    | 19983  | Pi-SAR2(ready mode) | LLS00           | X-4chPX              | 31.811300      | 131.071223     | 8855.1         | 3.8                  | 2013.12.17     | 7                         | ОК          |
|   | 8                | 2013121702    | 19983  | Pi-SAR              | LLS00           | X-4chPX              | 31.811300      | 131.071223     | 8855.1         | 3.5                  | 2013.12.17     | 7                         | ОК          |
|   | 9                | 2013121703    | 19983  | Pi-SAR              | LLS00           | X-4chPX              | 31.811300      | 131.071223     | 8855.1         |                      | 2013.12.17     |                           | PROCESSING  |
|   | 10               | 2013121704    | 19983  | Pi-SAR              | LLS00           | X-4chPX              | 31.811300      | 131.071223     | 8855.1         |                      | 2013.12.17     |                           | UNPROCESSED |

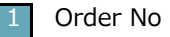

#### プロダクトの注文番号

リンクをクリックすることにより、プロダクトがダウンロードできます ※リンクのついていないものはプロダクトの作成が完了していないかプロダクトの生成に失敗した場合です

2

File Size (GB) プロダクトファイルのサイズ(単位:GB)です

3 Download Time Limit

プロダクトのダウンロードができる残り日数です ダウンロード期限を過ぎると自動的に削除され、それ以降はダウンロードできません

4 Status

プロダクトの生成状況です

| OK          | プロダクトの生成が完了しました。ダウンロード可能です |
|-------------|----------------------------|
| ERROR       | プロダクトの生成に失敗しました            |
| UNPROCESSED | プロダクトの生成待ちです               |
| PROCESSING  | プロダクトの生成中です。しばらくお待ちください    |